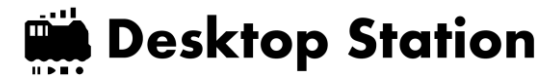

## **Desktop Station air**

Intoroduction rev.6

Dec 20, 2018

## DSair2

スマホ向けのWi-Fiコマンドステーション。 超小型コンパクト&2Aブースタ搭載。

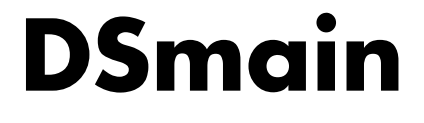

大規模レイアウト、PC自動運転向けフラグシ ップコントローラ。4Aブースタ内蔵。

#### Partick R2 Construction Construction Cons

**DSwatch** 液晶付DCCデコーダ。トラブル解析に活躍。

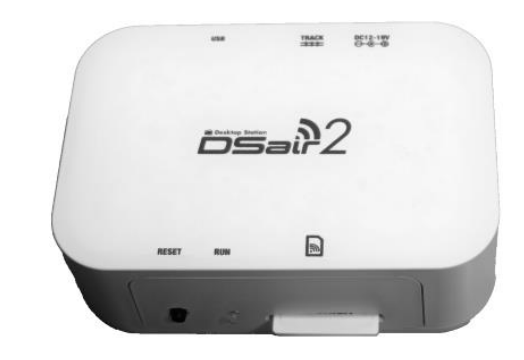

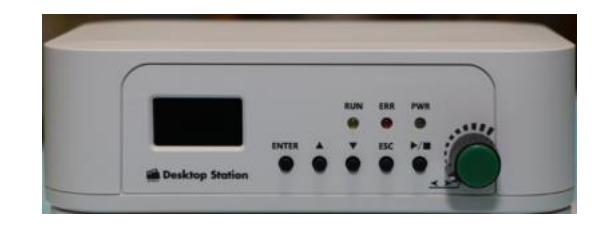

#### DSairのコンセプト

Desktop Station

①1台でみんなで遊べる

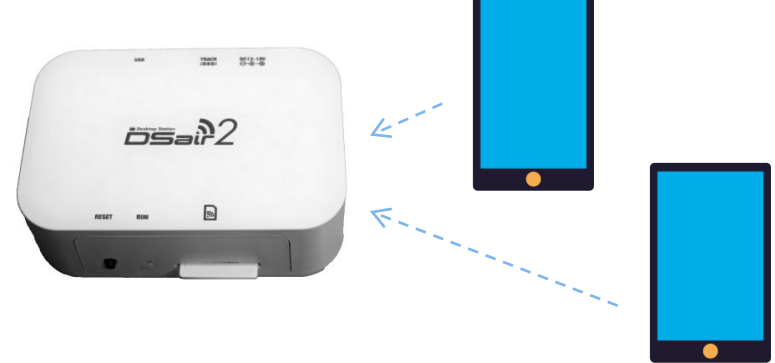

1つのDSairにみんなでスマホ接続 同じ線路に複数車両を走らせよう

③ 世界標準DCC対応!

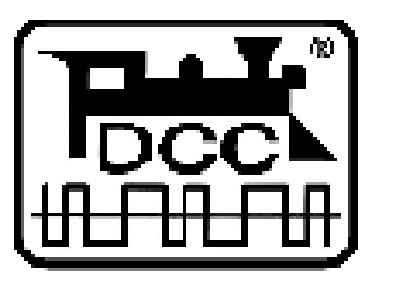

海外製DCC車両,ポイントも対応! **世界標準**ですから!

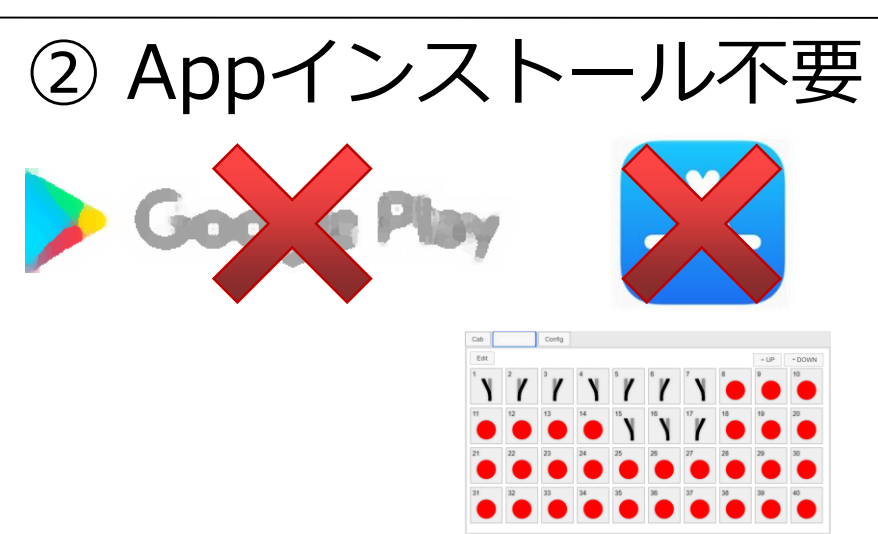

http://flashairにアクセスするだけ ブラウザが操作画面になります!

④ 小型!コンパクト!

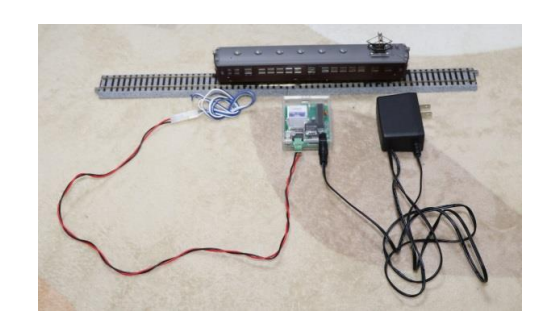

必要なのはこれだけ。PC、ルータ不要。 DSairとスマホでDCCは全部制御

セットアップ方法1

## • DSairを使うときに必要なもの

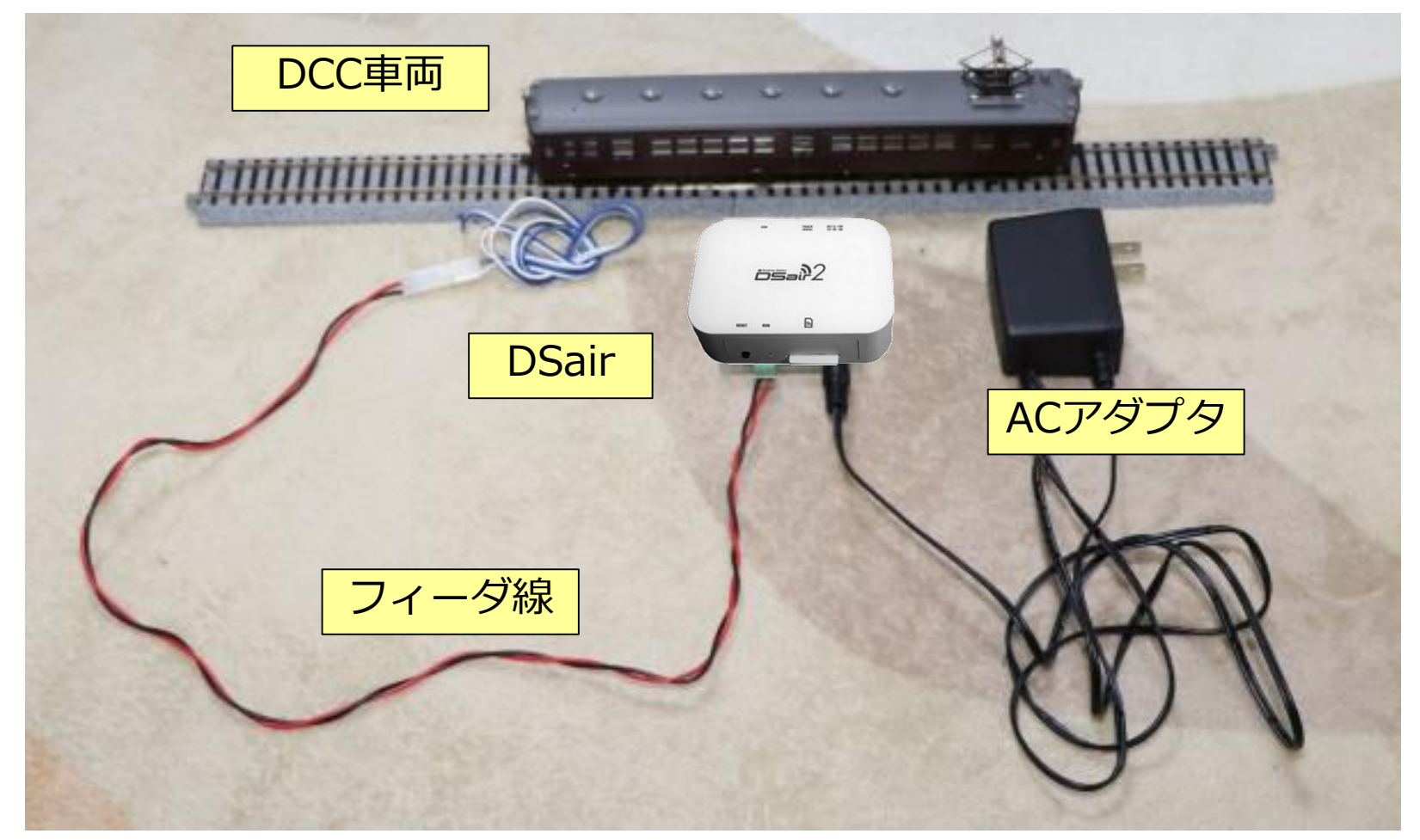

## スマートフォン・タブレットを用意するだけ!

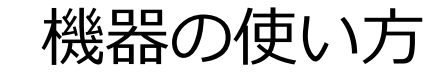

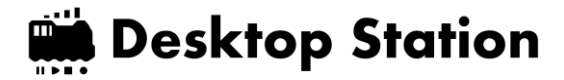

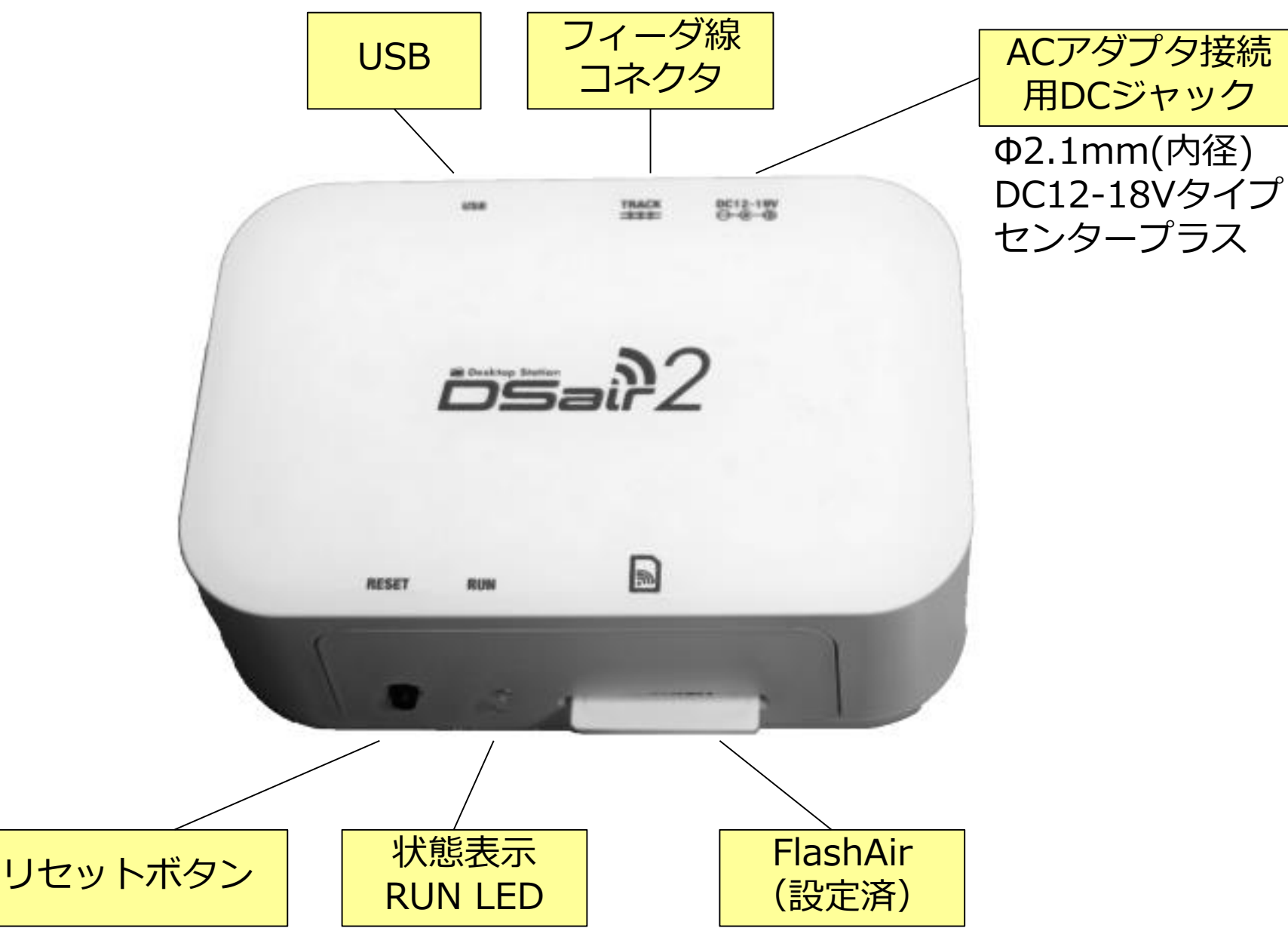

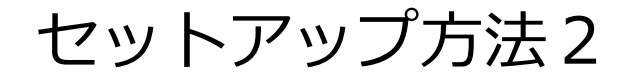

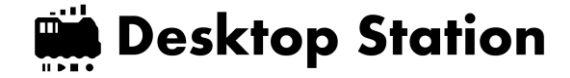

6

### iPadの場合は以下のように無線LANの設定をして DSairに接続できます

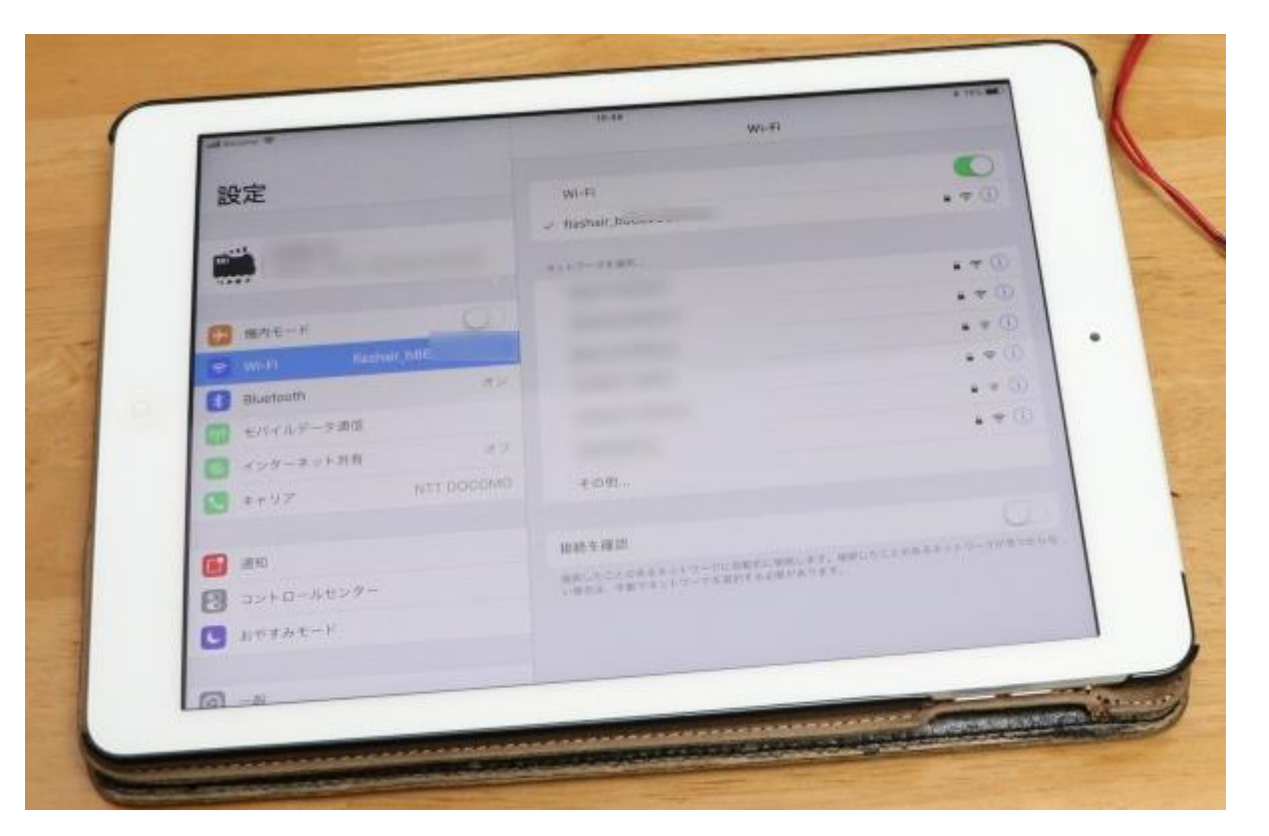

起動するとFlashAir\_\*\*\*\*\* (\*\*\*\*\*は英数字の羅列)というSSIDを 公開します。パスワードは、12345678です。スマホやタブレット、 PCから、このSSIDにwifiでアクセスすることでDSairと接続できます 操作画面の開き方

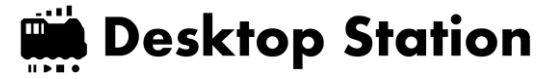

## • http://flashair/ をブラウザで開きます

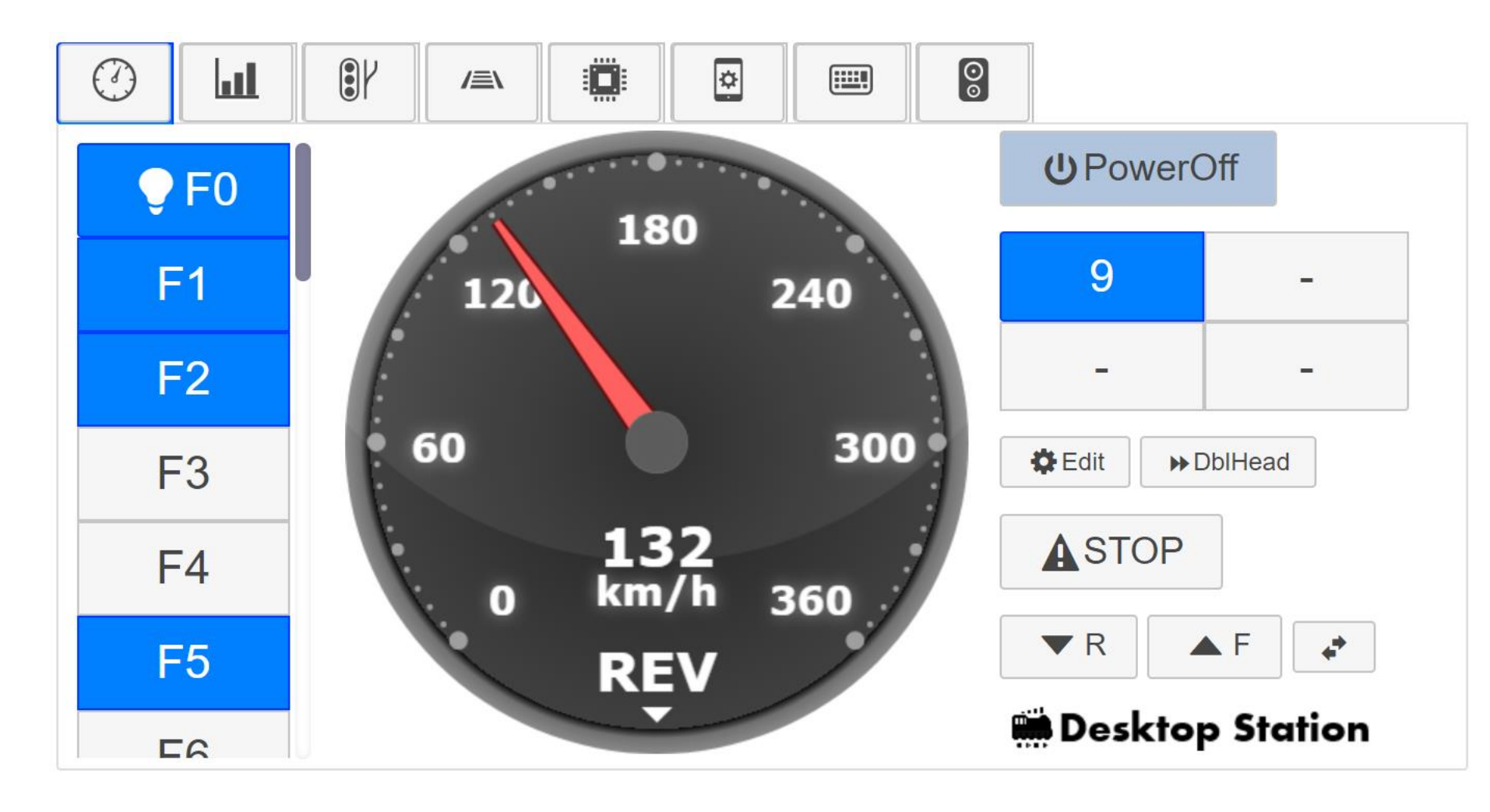

対応しているブラウザ

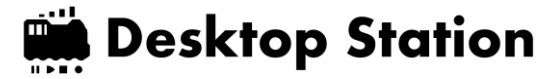

## PC、Android、iOSなど環境問わず、 以下のブラウザの利用を推奨します。

- Chrome ←強く推奨
- Safari ←強く推奨
- Firefox
- Opera

## マイクロソフト社のIE, EDGEは非推奨。 (互換性が低い、独自機能が多い)

使い方:運転画面

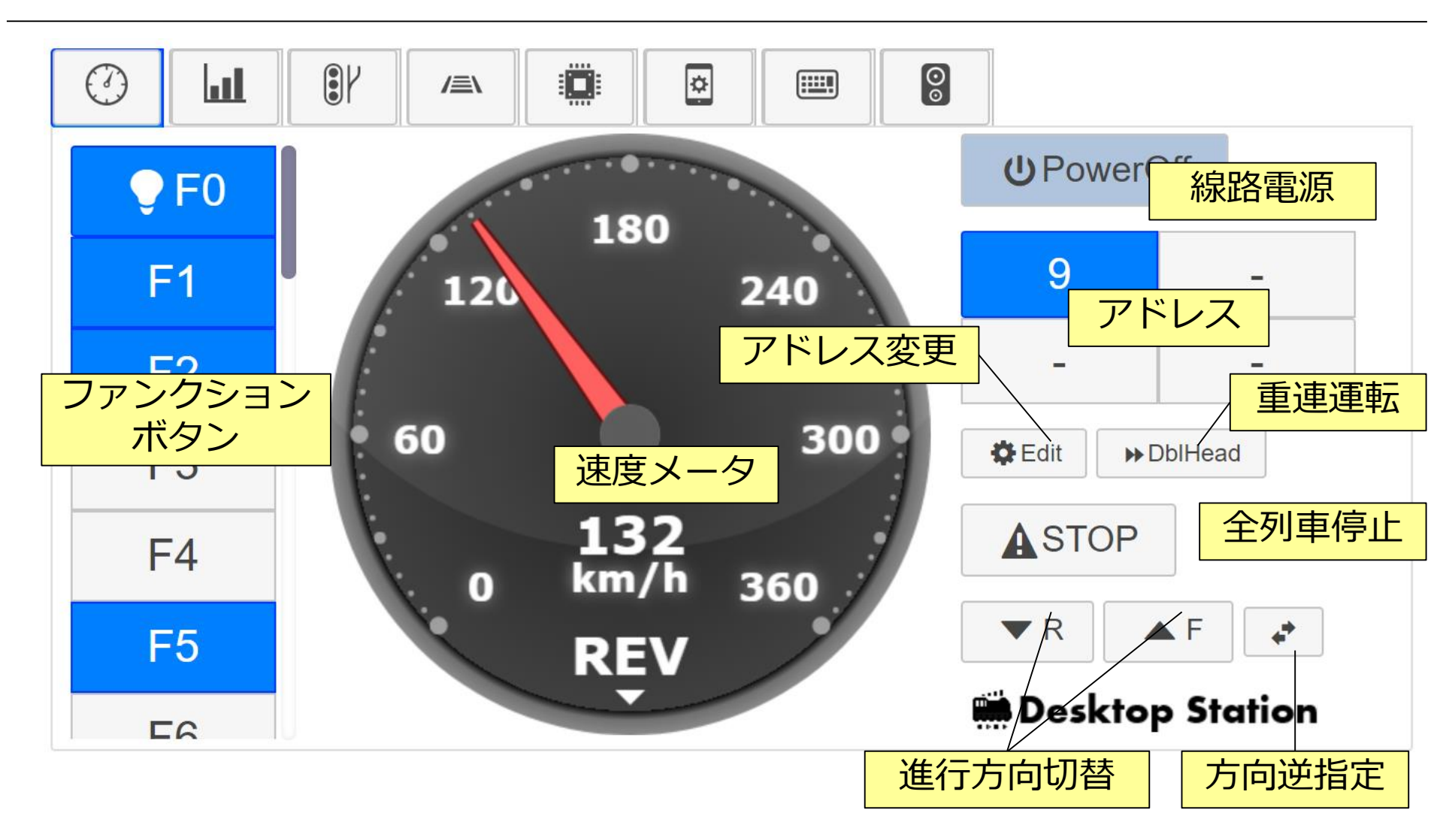

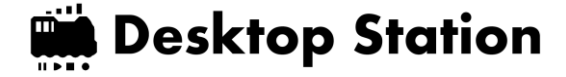

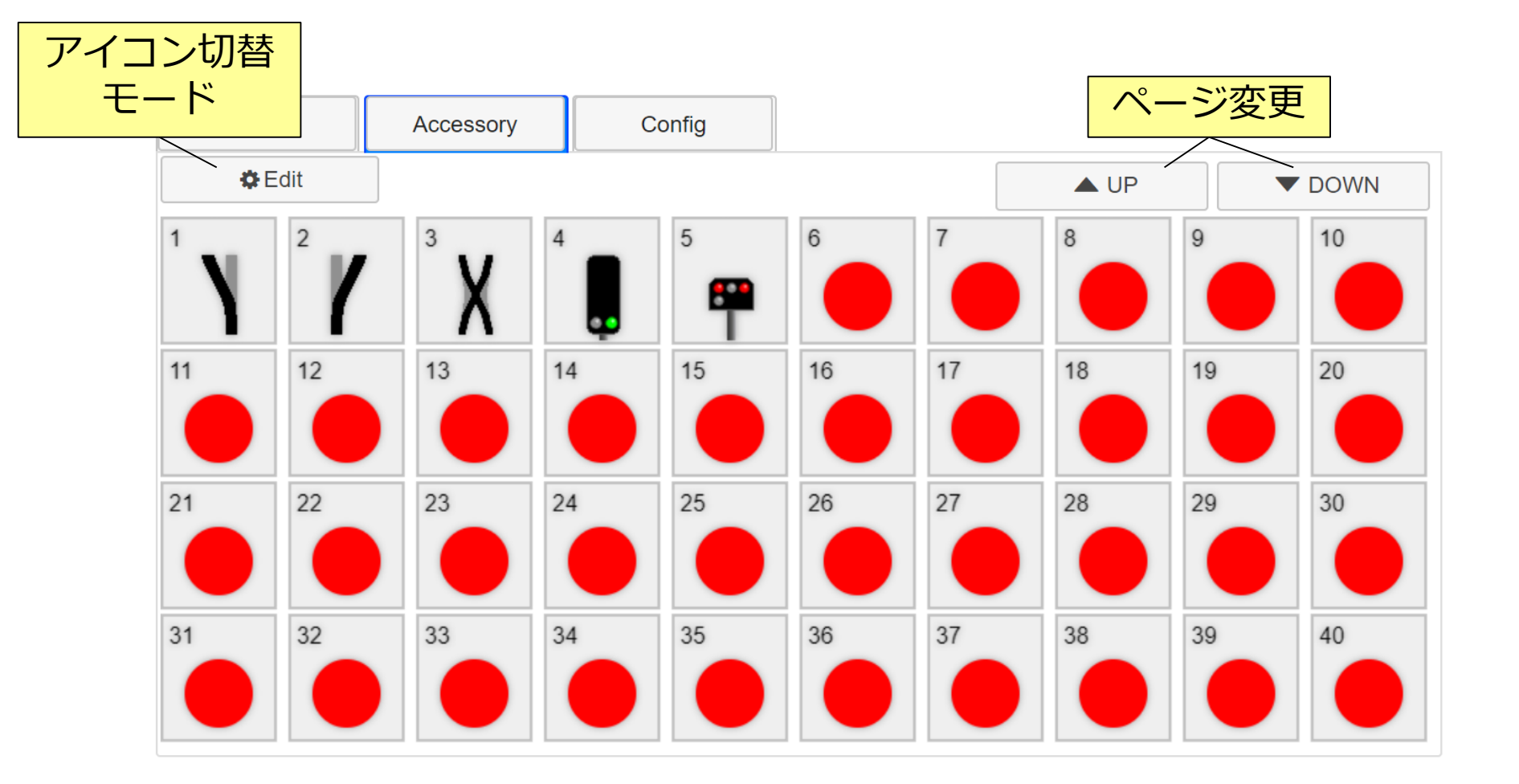

※アクセサリのプロトコル (DCC・MM2) はConfigで変更できます。

使い方: PWMアナログパワーパック

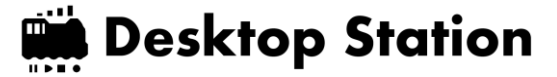

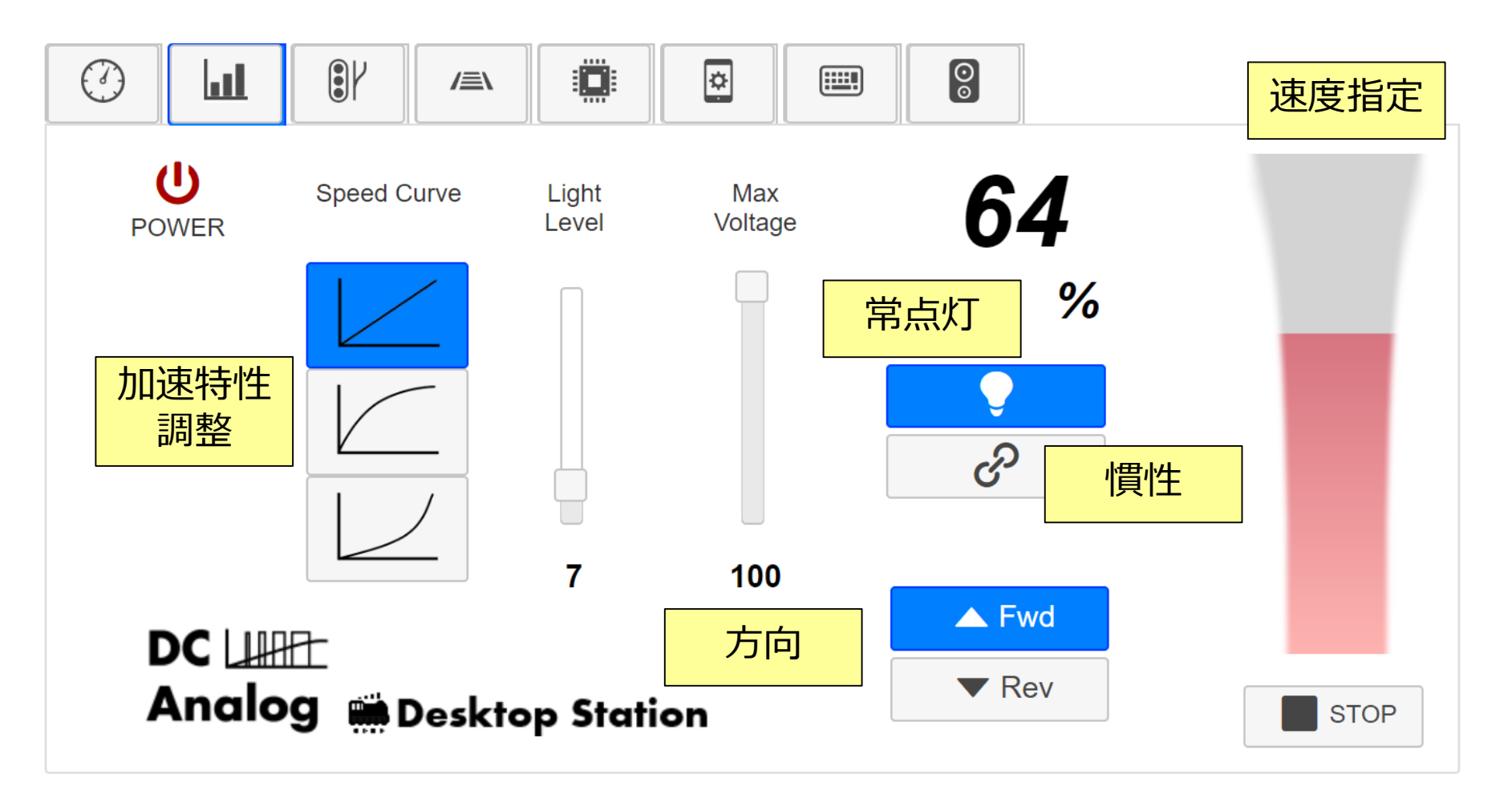

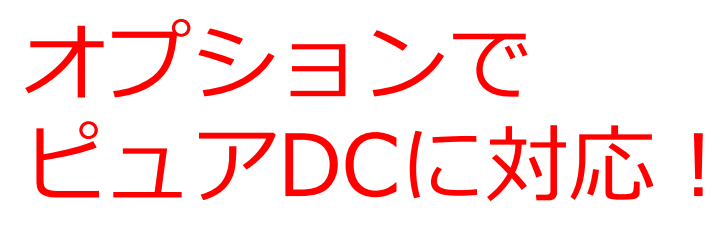

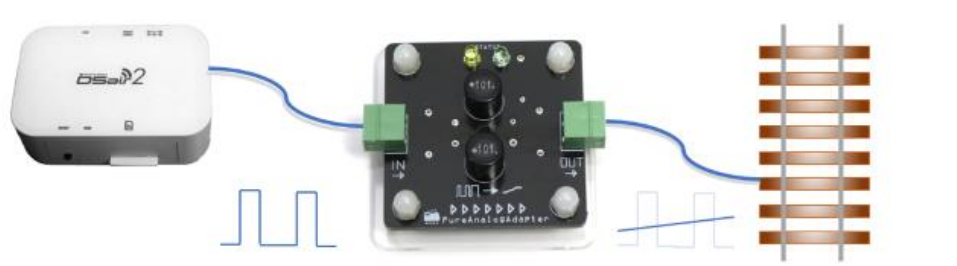

11

#### サウンド再生機能

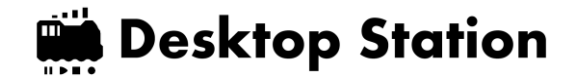

## FlashAir内のMP3ファイルをスマホ上で瞬間的 にダウンロードし再生できます。

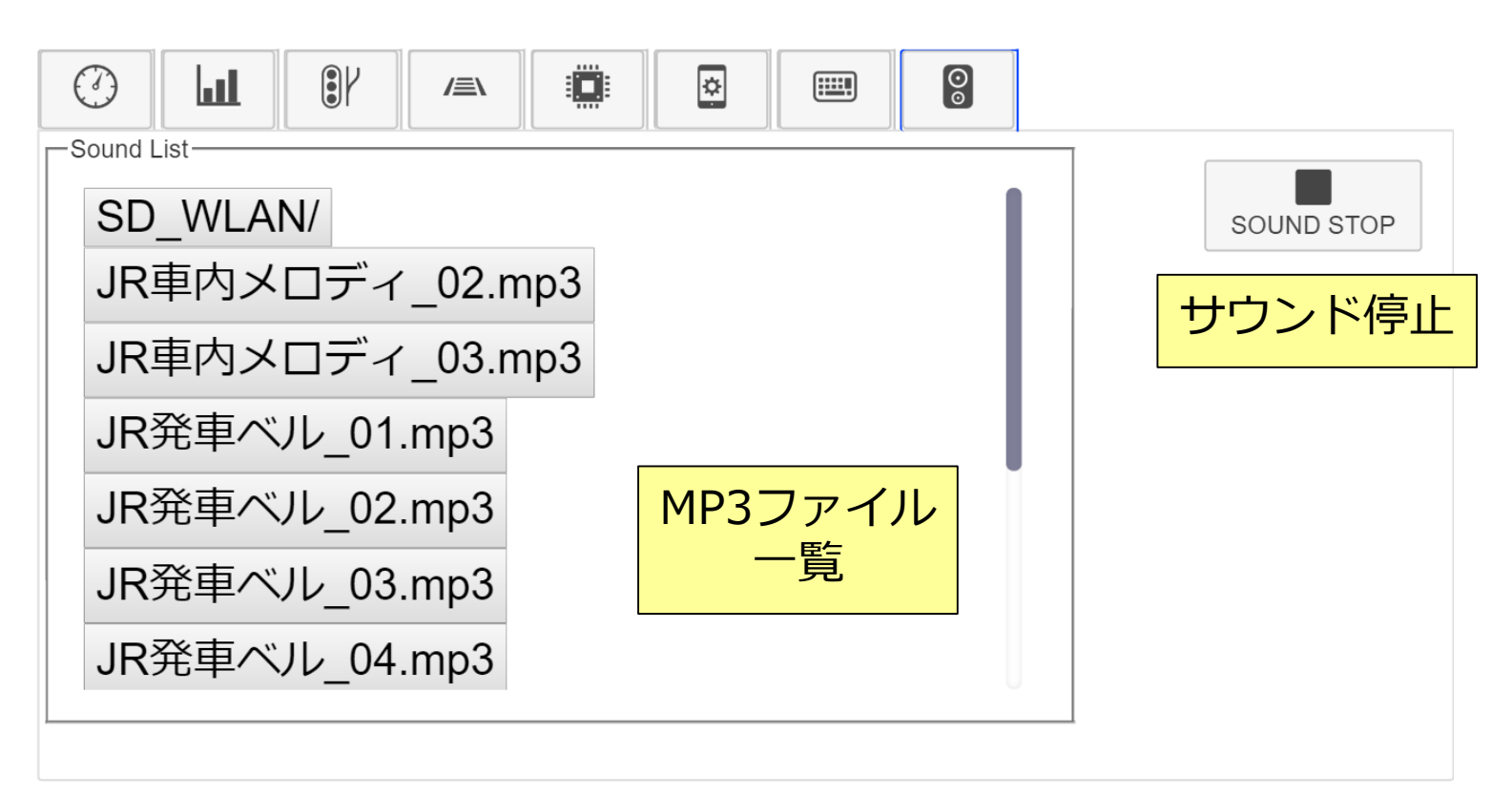

Bluetoothスピーカーを使えば好きなところから音を出せます!

CV読み書き機能

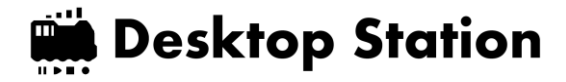

- CV書込と読出し機能が搭載されています。
- PowerOff時に操作可能です。

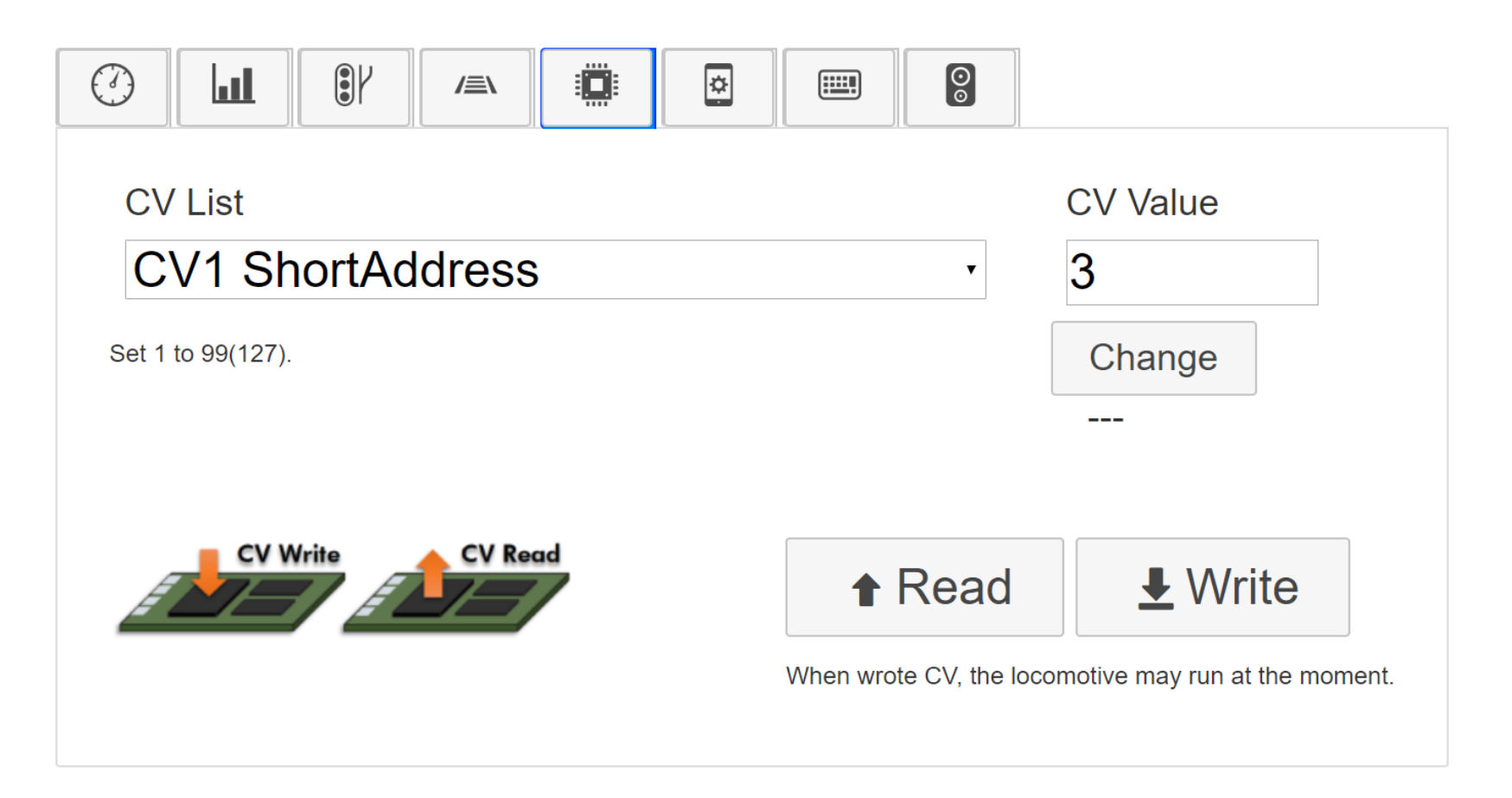

#### 使い方:レイアウト(線路配置)画面

選択画面

Desktop Station

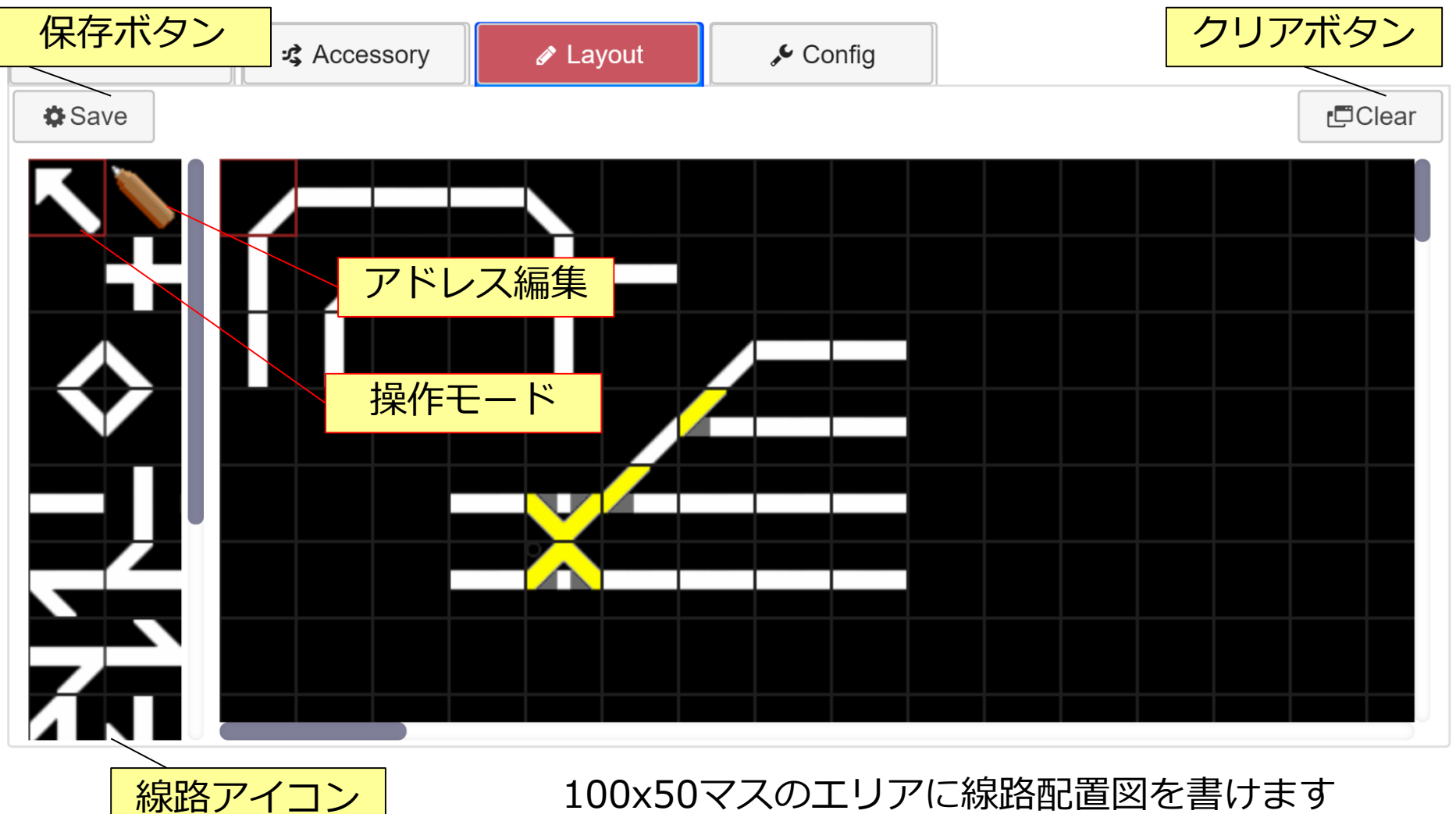

スマホ上に保存されます

#### レイアウト画面の作り方 その1

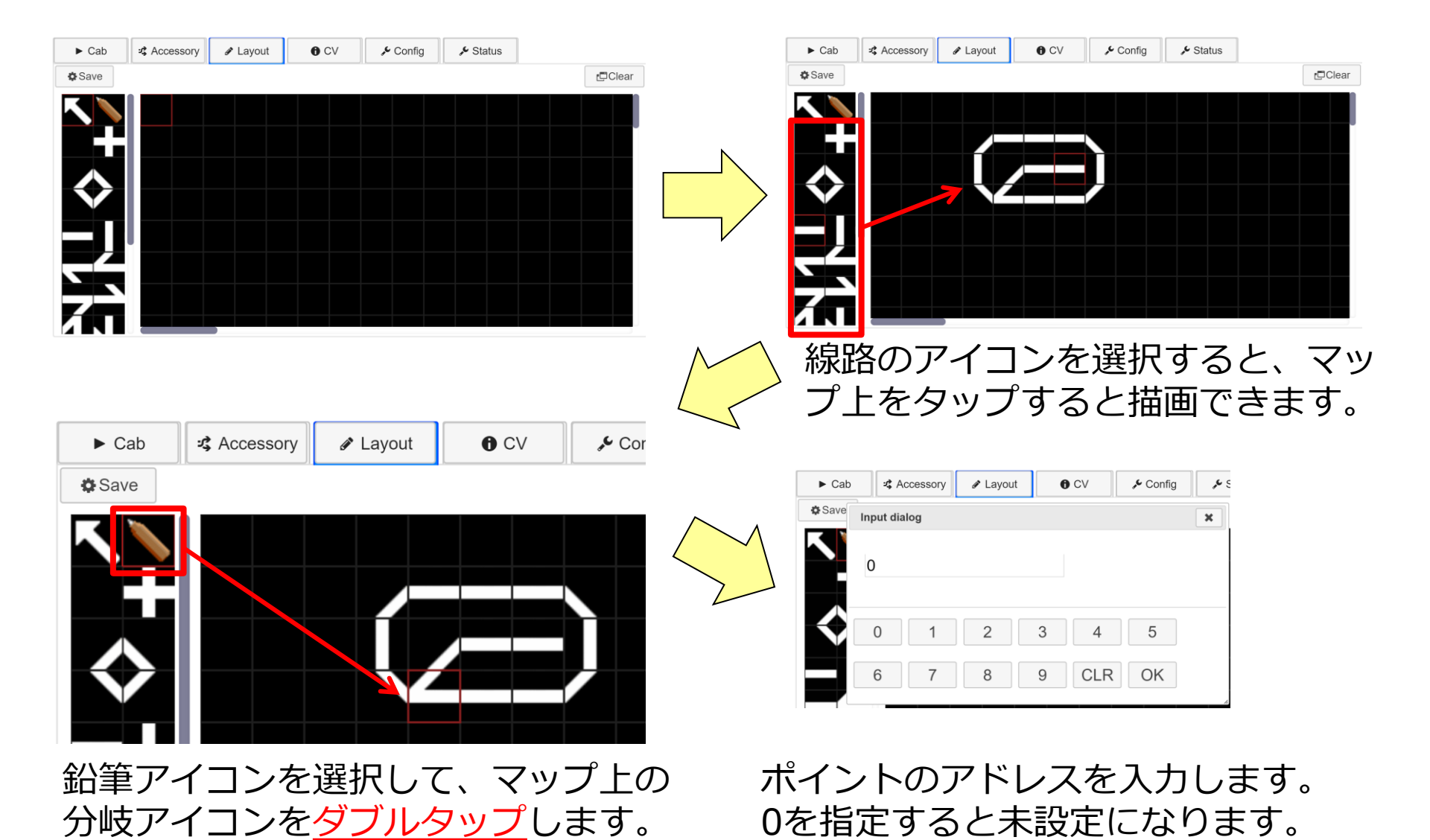

#### レイアウト画面の作り方 その2

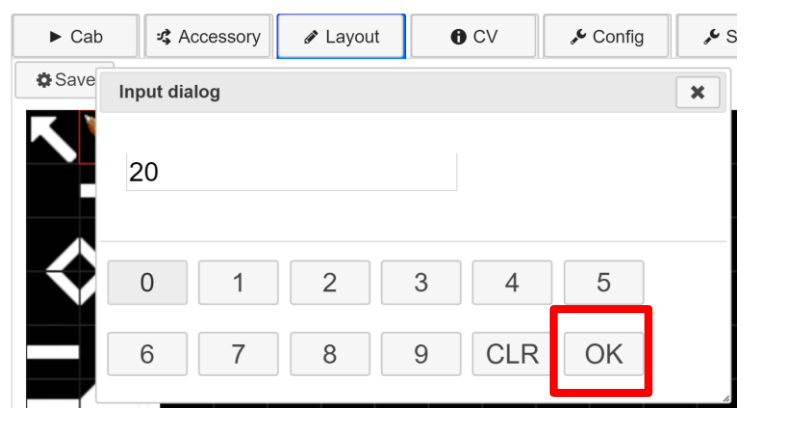

ポイントアドレスを20にするとしま す。OKを押して確定させます。

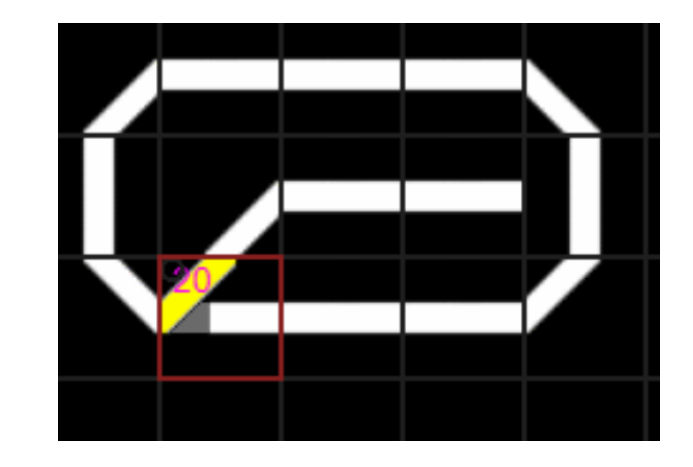

**Desktop Station** 

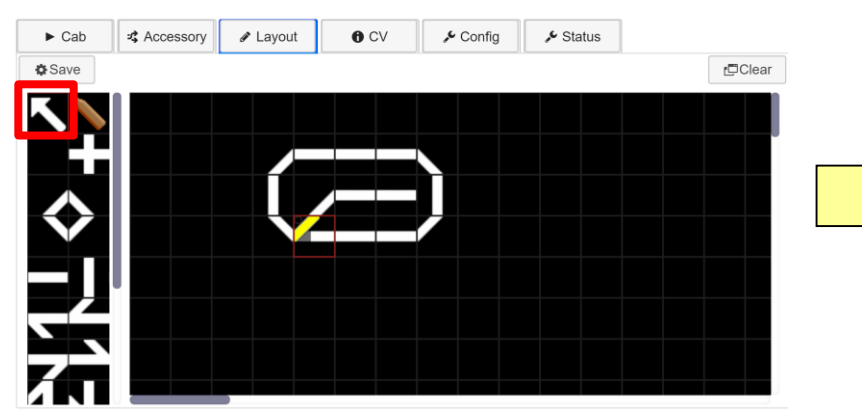

矢印アイコンを押すと、ポイント を実際に切り替える操作が行えま す。(POWER ON時のみ)

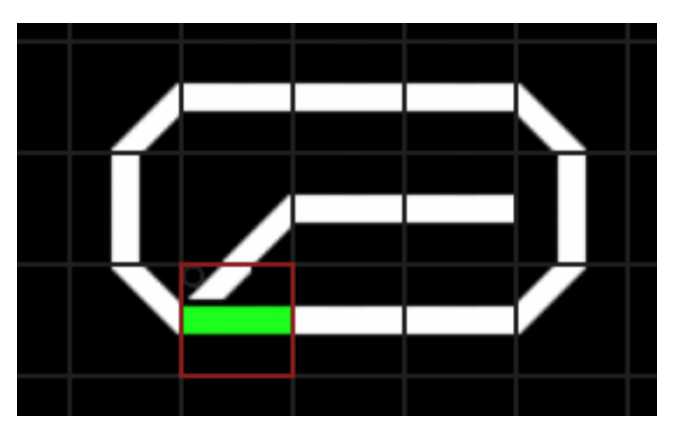

分岐アイコンをタップすると実際にポイントの向きが切り替わります。

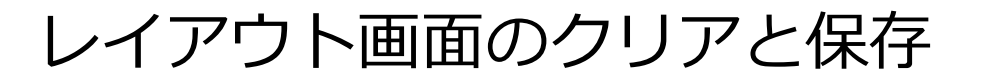

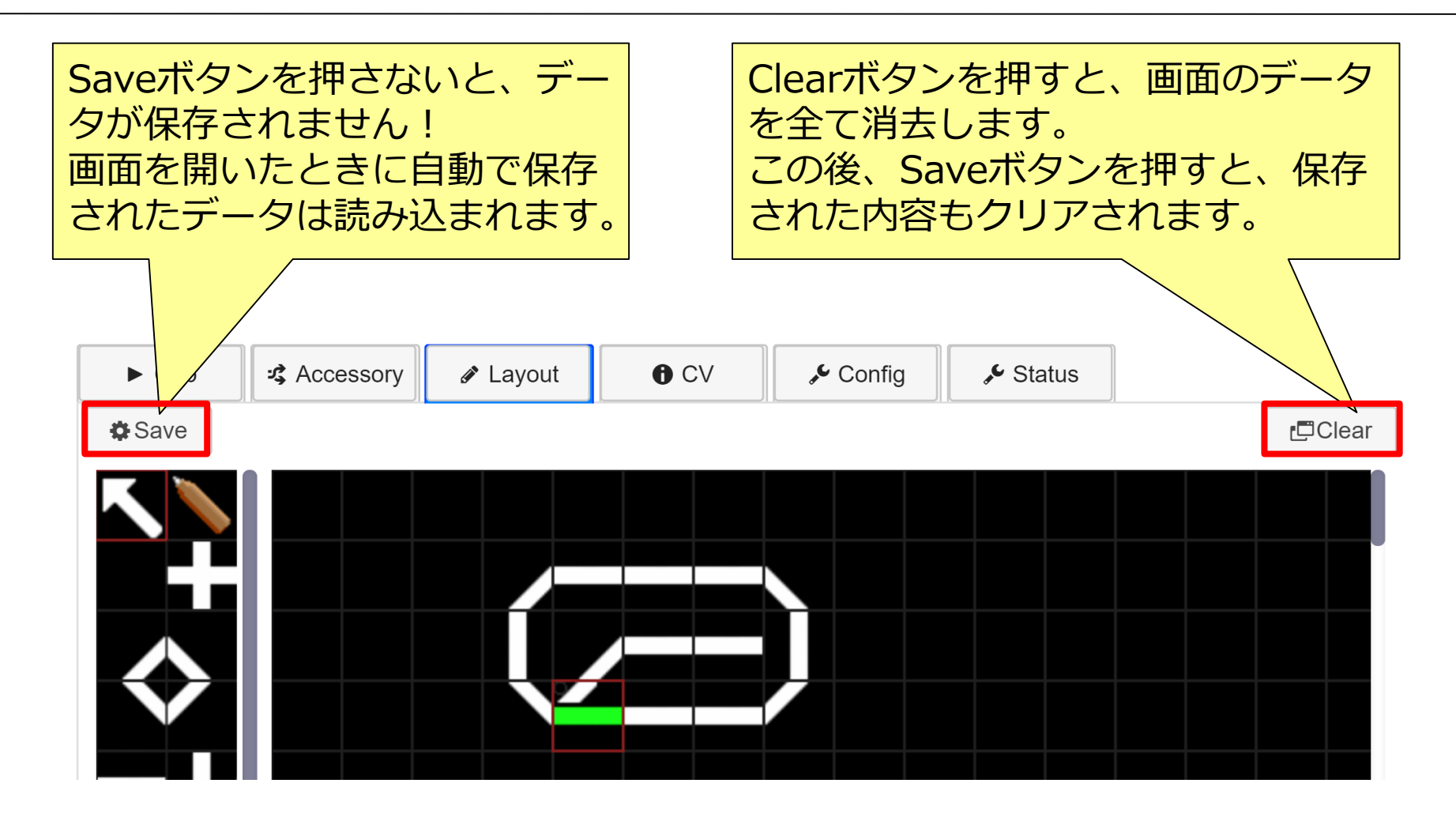

レイアウト等のデータを含め、設定関連は、<u>ブラウザの保存領域に格納</u>され ます。DSair2本体に保存されません(現状)。

#### 使い方:CV操作画面

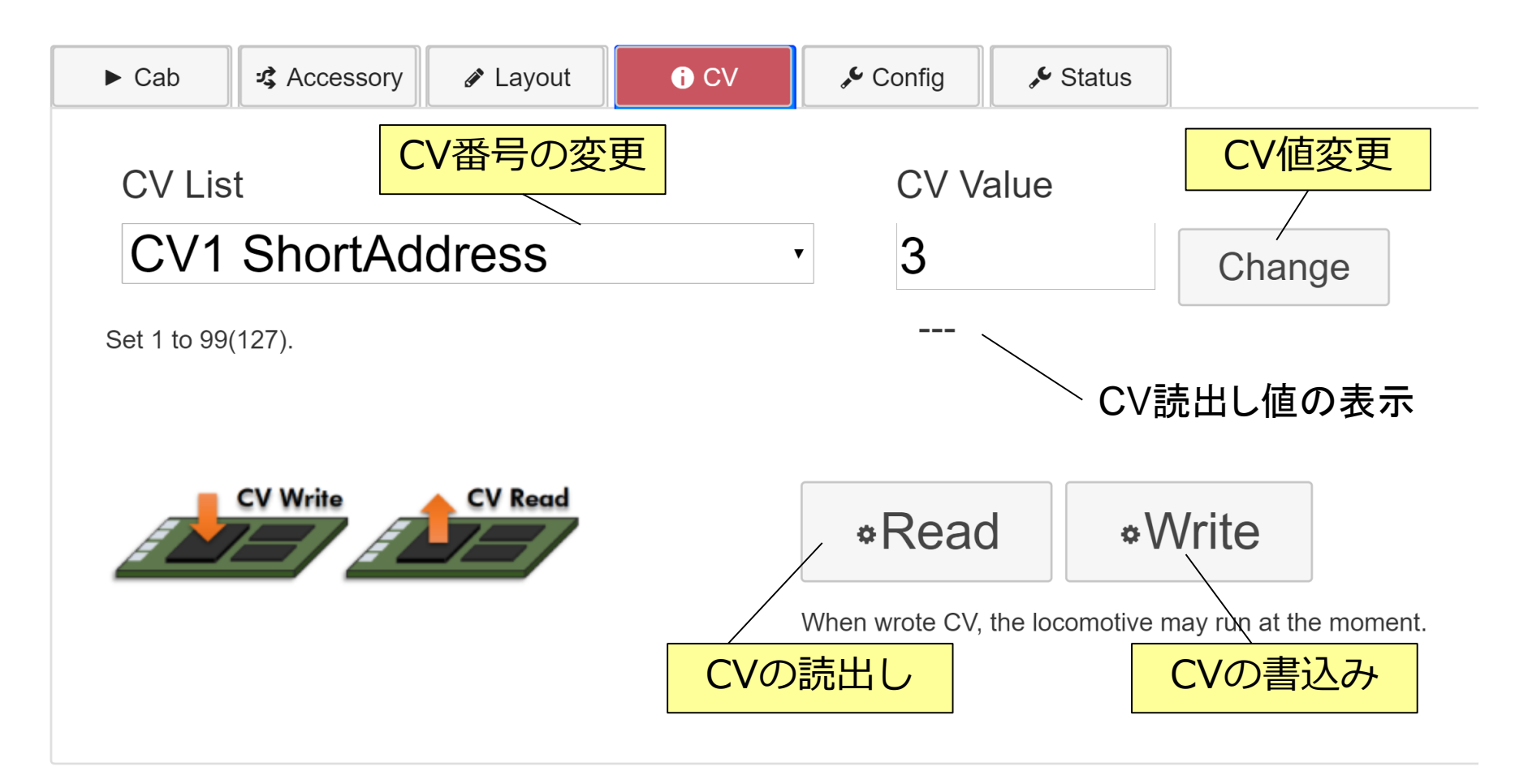

※CVは<u>DCCデコーダのみ</u>変更できます。 ※CVの読み書きは「<u>線路がPower Off状態の時のみ</u>」可能です。

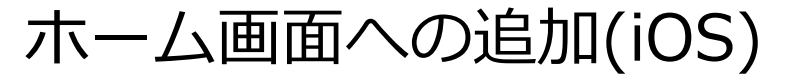

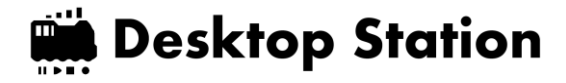

## Safariの機能を使うことでホーム画面に アイコンを追加できます。

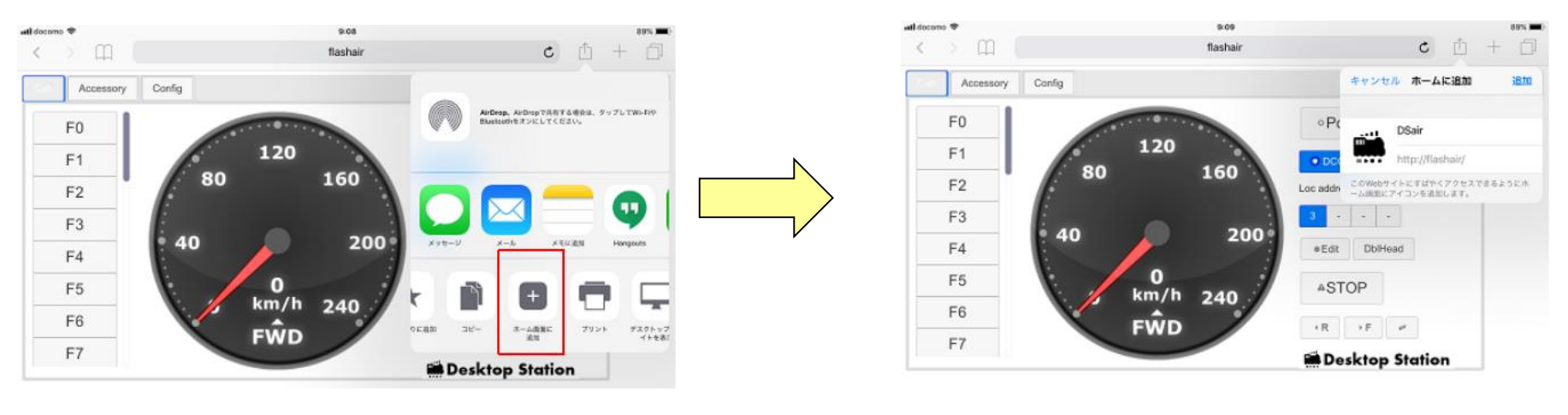

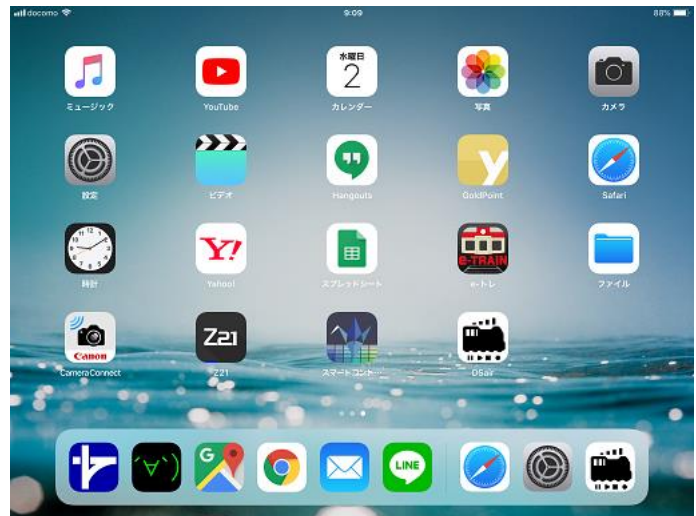

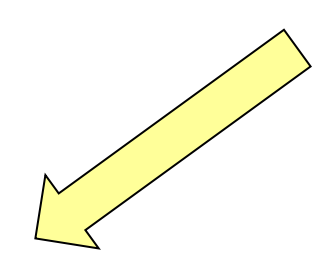

19

ホーム画面への追加(Android)

#### Desktop Station

## Chromeの機能を使うことでホーム画面に アイコンを追加できます。

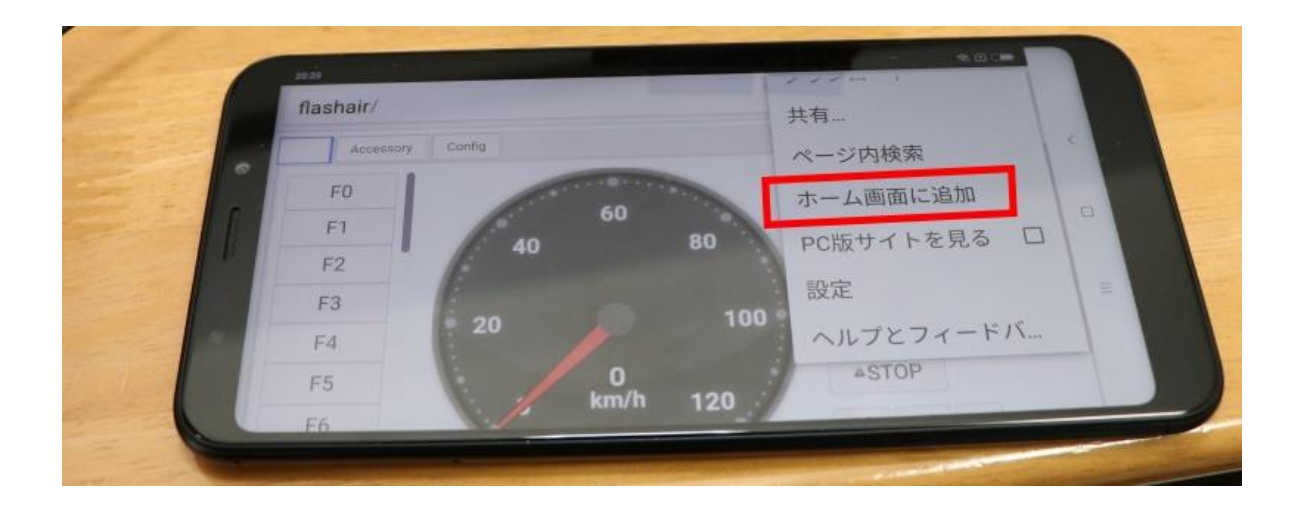

## DSair活用事例:みんなで運転 **Mesktop Station**

- •1台で、複数車両・ポイントを制御できます
- •1つの線路で、みんな別々の車両を運転!
- 気軽に運転会・ジオラマに持ち込めます

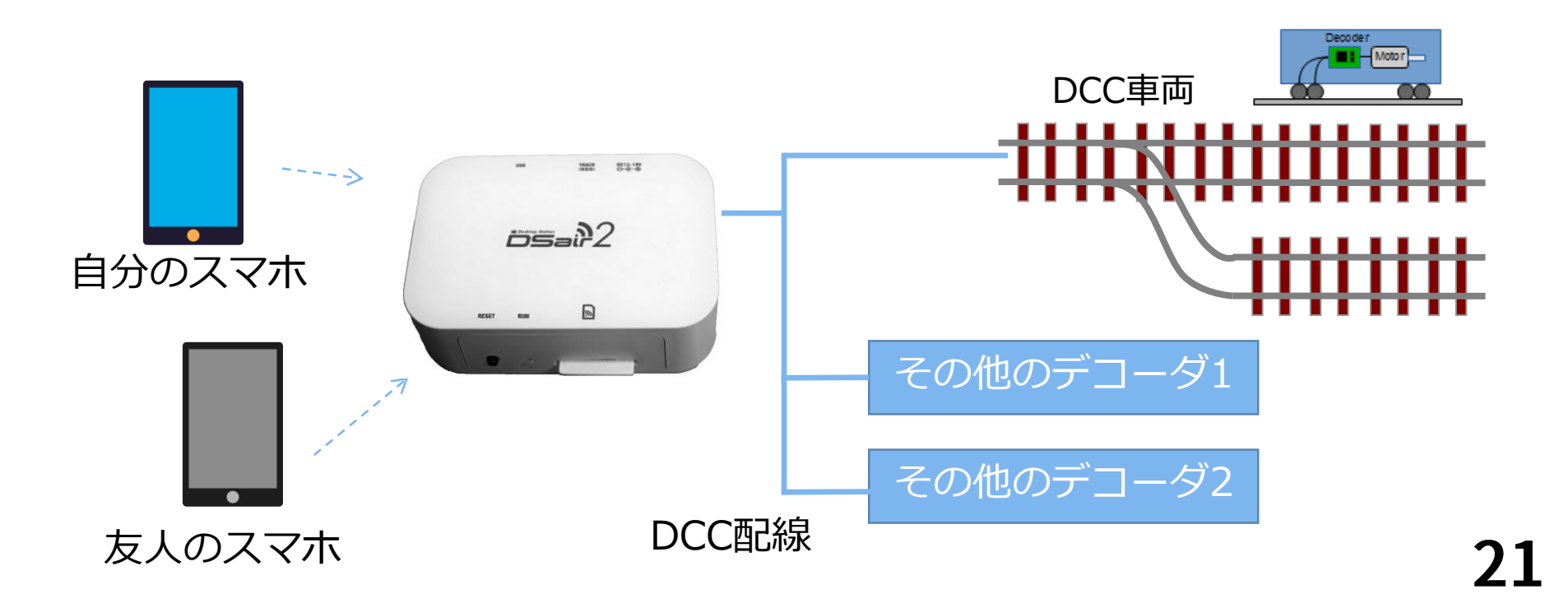

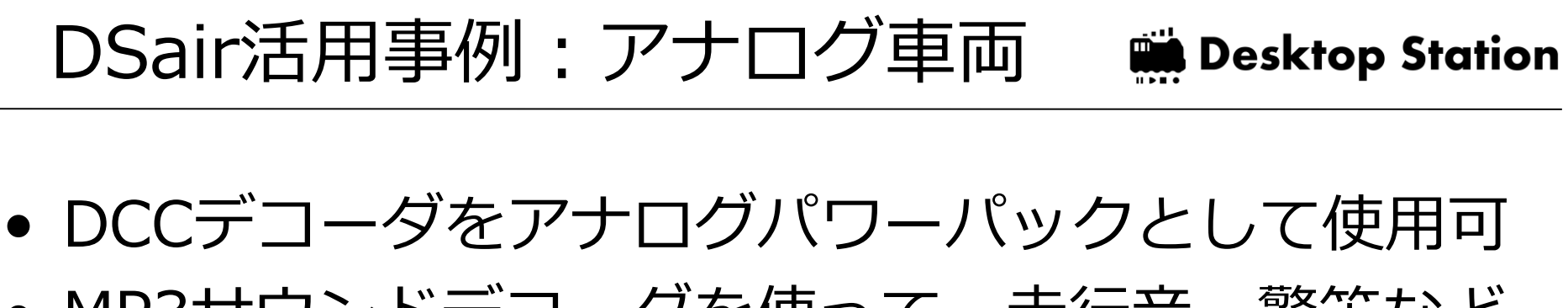

 MP3サウンドデコーダを使って、走行音・警笛など を自由にならすことが可能!

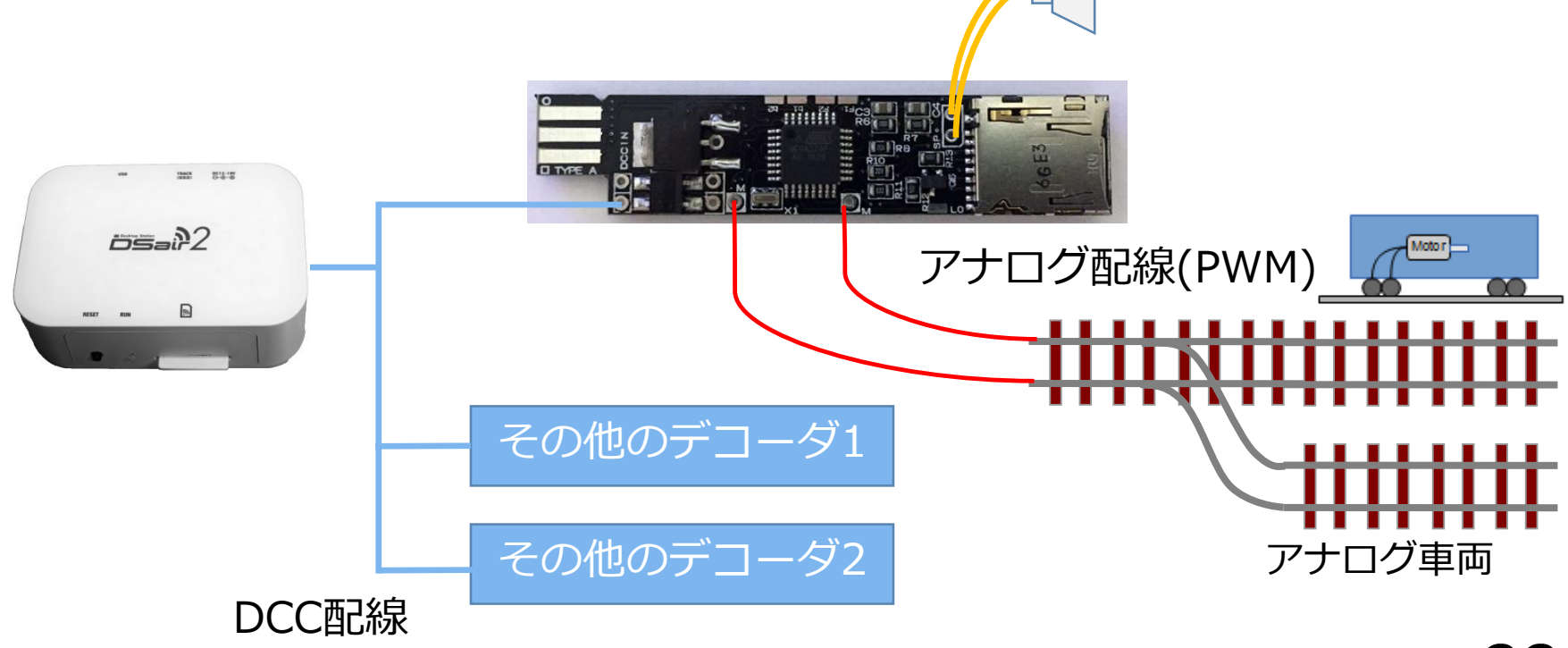

価格・購入方法

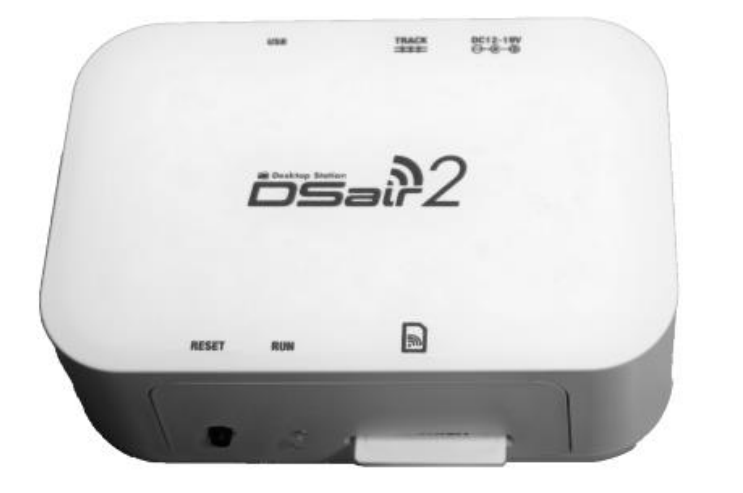

| 完成品<br>(FlashAir別) | 19,800円 |
|--------------------|---------|
| キット<br>(FlashAir別) | 12,800円 |

※ACアダプタ、フィーダ線は別売 ※送料別

## DesktopStation直販サイトで販売中!

https://desktopstation.net/wiki/doku.php/dsair2

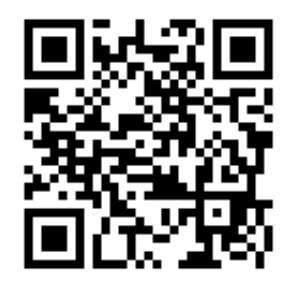

#### キットの内容物

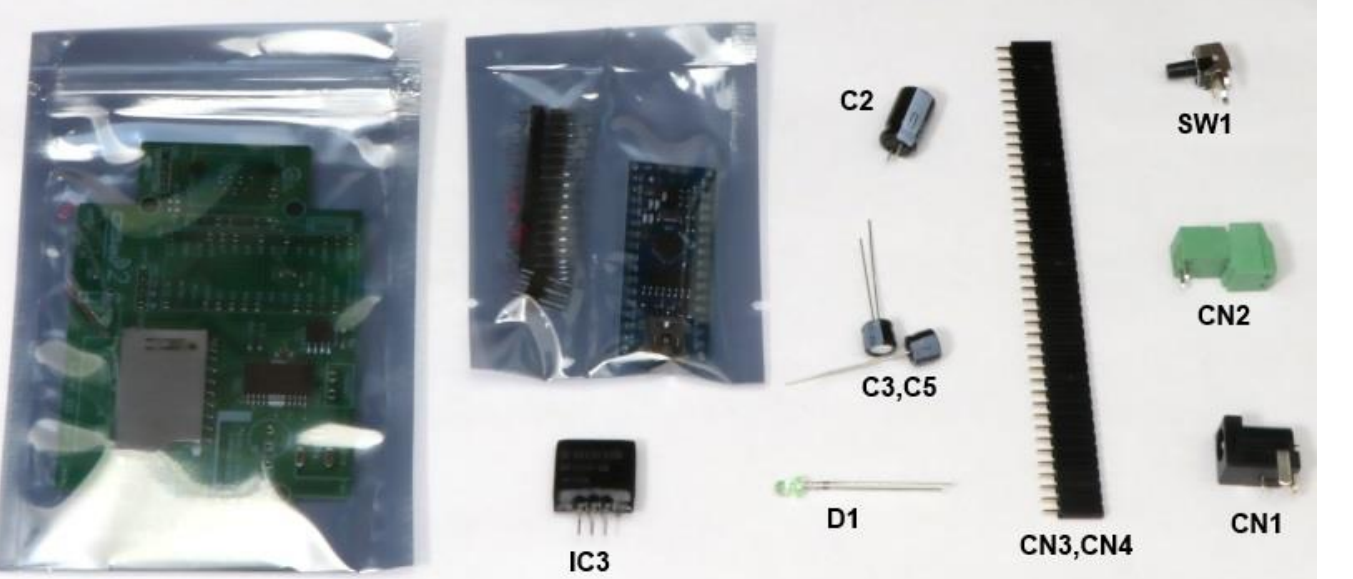

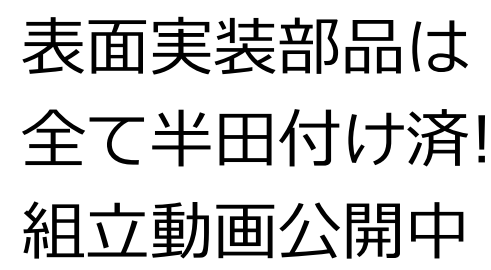

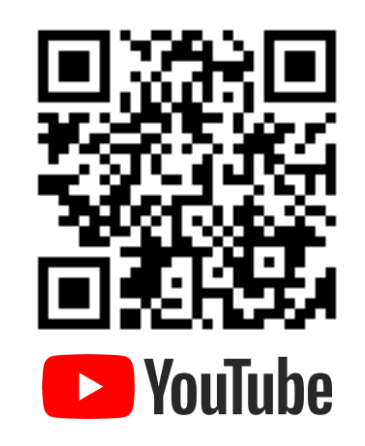

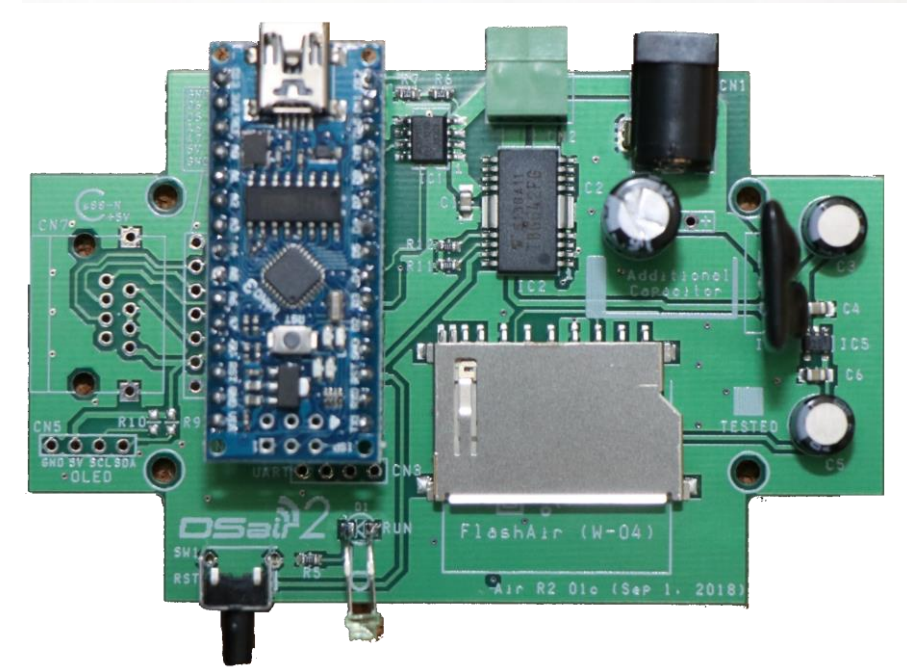

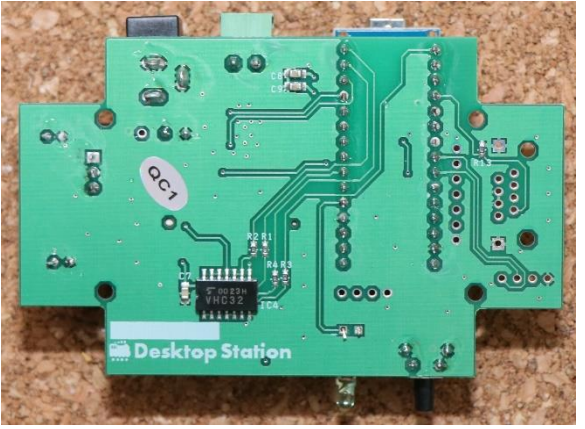

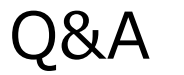

| 想定質問                                 | 回答                                                 |
|--------------------------------------|----------------------------------------------------|
| アナログ車両は動かせますか?                       | 活用事例1のように、デコーダを介することでアナ<br>ログ車両を制御できます。            |
| 何編成まで動かせますか?                         | Nゲージなら5編成、HOゲージなら3編成が目安で<br>す。重さや線路のメンテ状態も影響を受けます。 |
| 何人まで同時に接続できますか?                      | 特に制限を設けていませんが、3人程度までを目安<br>にしてください。                |
| お店で売っていますか?                          | インターネットのみの販売です。販売コスト限界ま<br>で下げることで実現しています。         |
| 業務用に使用できますか?                         | 個人向けに特価で設定しています。業務向けには契<br>約代理店にお問い合わせください。        |
| 画面が崩れてしまいます                          | 古い機種ではブラウザのバージョンが古いと発生し<br>ます。 アップデートしてください。       |
| 突然止まりました                             | ショート等の安全機能が働いた場合、出力を停止し<br>ます。リセットボタンを押してください。     |
| 長時間、無操作で放置すると<br>FlashAirにアクセスできなくなる | 3000秒(50分)、無操作が続くと省電力モードになり<br>ます。リセットボタンを押してください。 |

## Youtube ビデオ

#### Desktop Station

## Youtubeでビデオを公開しています

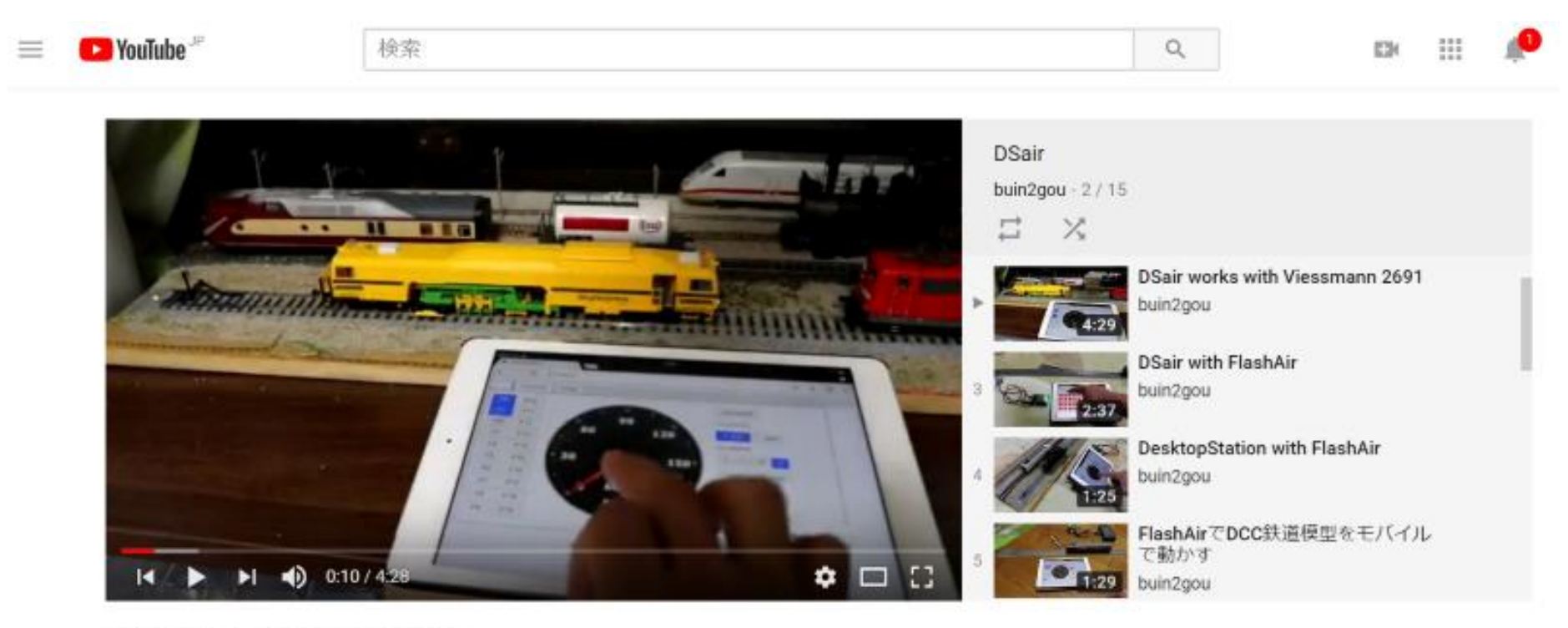

DSair works with Viessmann 2691

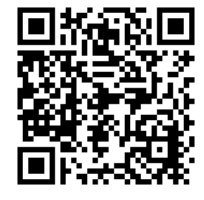

DSair関連ビデオの再生リストを公開してい ます。QRコードをスキャンしてください。

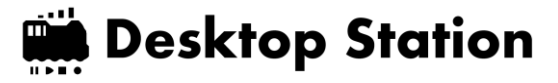

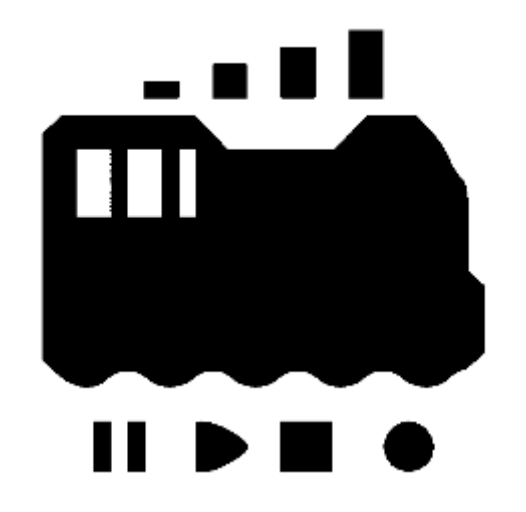